# Come Registrare la riunione in meet.google.com

Ptof. Fortunato De Luca

#### Da Amministratori del dominio .edu.it

Va come admin sull'account edu.it

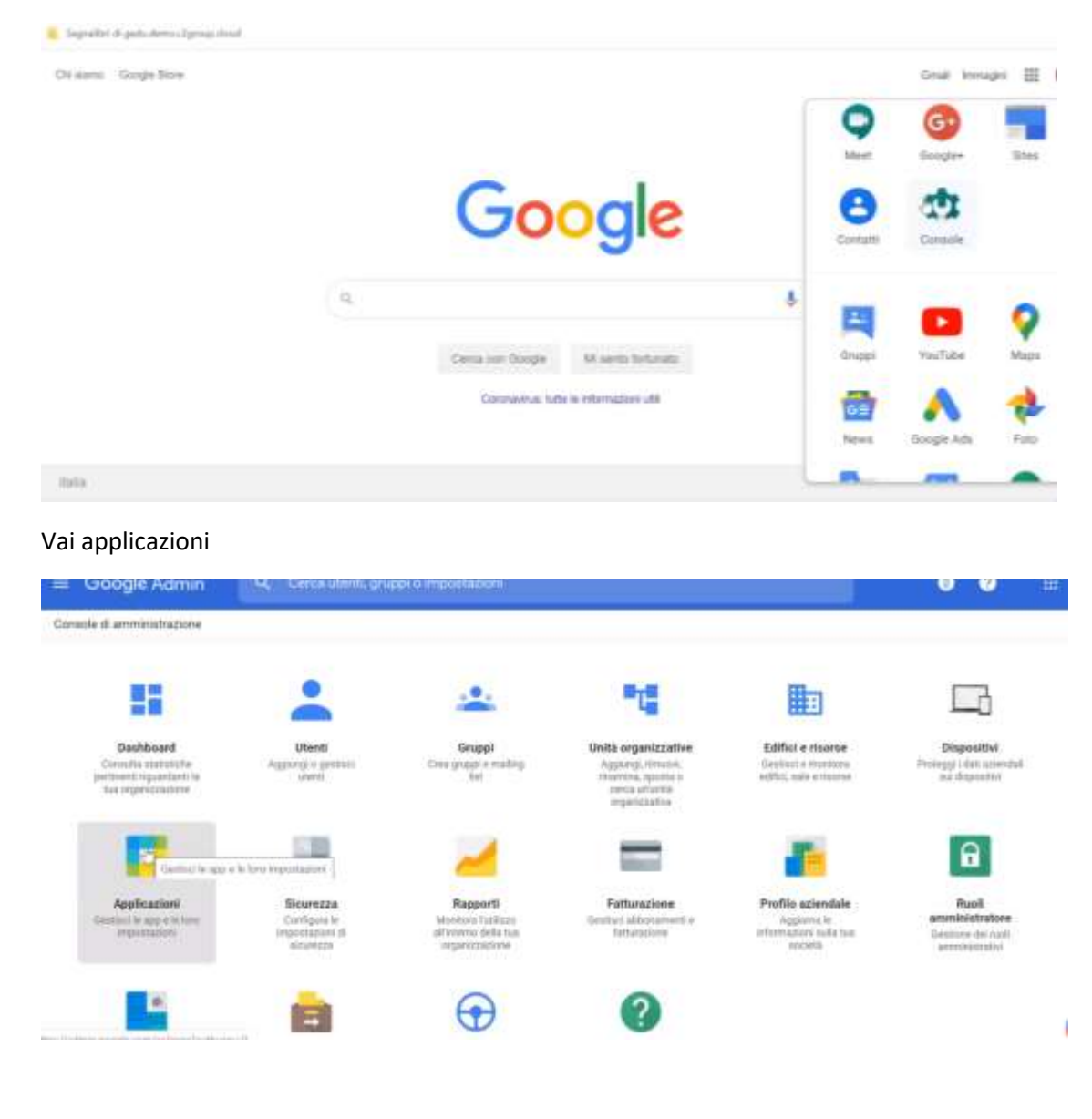

### Vai Gsuite

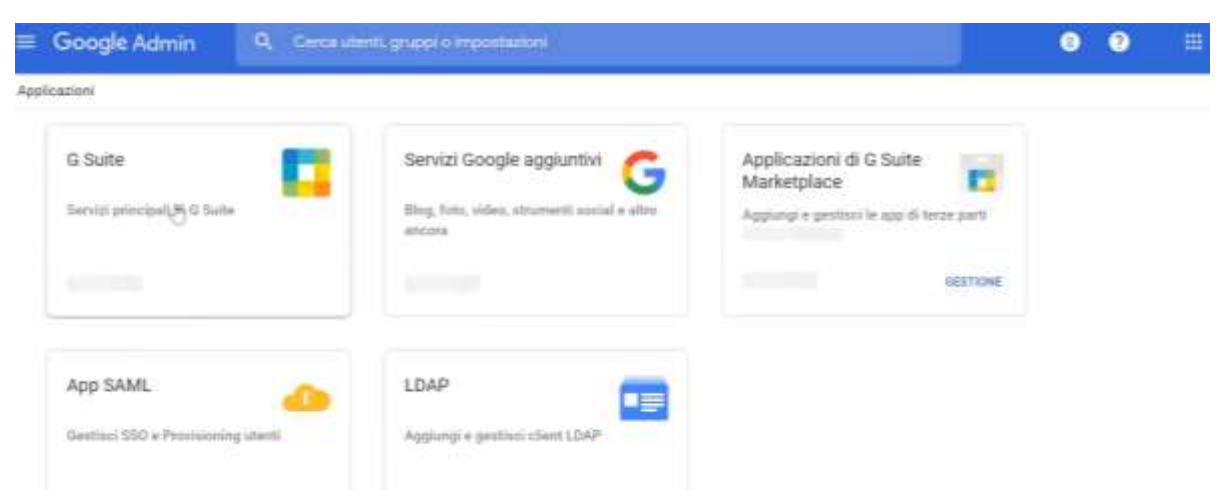

## Vai su Hangout (Al suo interno c'è meet)

| E Google Admin                                                            | Q, Cer  | <del>na utenti, p</del> | mapio       | ) impostazioni                           |                        | ۲ | 0     | #          |
|---------------------------------------------------------------------------|---------|-------------------------|-------------|------------------------------------------|------------------------|---|-------|------------|
| upleazani > 6 Suite                                                       |         |                         |             |                                          |                        |   |       |            |
| G Suite                                                                   |         | Visual                  | lizizniziko | ne dello stato delle app in <b>tutte</b> | le unità organizzative |   | ADDIU | INGI SERVI |
| •                                                                         |         |                         | Servizi     | +                                        | thats did service      |   |       |            |
| Tutti gli utenti presenti in questo i                                     | inocunt |                         | 0           | Google Chrome Sync                       | ATTIVO per tutti       |   |       |            |
| Gnuppi                                                                    | Ψ.      |                         |             | Google Hangouts                          | ATTING per tatle       |   |       | 1          |
| Unità organizzative                                                       | ^       |                         | X           | Google Vault                             | NON ATTIVO             |   |       |            |
| Corce with organizative                                                   |         |                         |             | Orouges for Business                     | ATTIVG per lutt.       |   |       |            |
| <ul> <li>gedu.demo.c2group.cloud</li> <li>Account Permo Chrome</li> </ul> |         |                         | 9           | Hangoults Chal                           | ATTINO per tutti.      |   |       |            |
| Account Demo 0                                                            |         |                         |             | Jumboard Service                         | ATTOO per tutti        |   |       |            |

### Controlla su MODIFICA SERVIZIO in alto a dx

| ≡ Google Admin               | Q. Cerca uteriti, gruppi e impostacioni (ad es. cres uterite)                                                   | 0 |   |
|------------------------------|----------------------------------------------------------------------------------------------------|---|---|
| Applications > 6 Sets > Impr | ortationi për Google Hengoute                                                                                   |   | Ø |
|                              | Enamina le importanti multifiche applicate a Chat e alla ventione clausica di Hangoute nel 2019 Lesni mune      |   |   |
|                              |                                                                                                    |   |   |
|                              | Google Hangouts                                                                                                 |   |   |
|                              |                                                                                                    |   |   |
|                              | Impestazioni chat                                                                                               |   |   |
|                              | Inspective i orbeit per traticane in gli chenit presserve chartane con partorne anterior ad organizzazione.     |   |   |
|                              | The second second second second second second second second second second second second second second second se |   |   |

### de dovessimo fare lezioni a studenti e docenti a distanza

#### Devi cliccare su Stato del servizio Attivo per tutti

| ≡ Google Admin                      | <b>R G</b>     | rca utenti, gruppi o împostari     | iori          |                                                                               | 0 | 0      |       |
|-------------------------------------|----------------|------------------------------------|---------------|-------------------------------------------------------------------------------|---|--------|-------|
| Application + 0.5kite + Inpos       | lationi pet Go | ogia Hangouta -). Stato del serviz | jis           |                                                                               |   |        |       |
| Google                              |                | Visualizzazione delle in           | npostazioni p | er gli utenti in tutte le unità organizzative                                 |   |        |       |
| Hangouts                            |                | Stato del servizio                 |               |                                                                               |   |        |       |
| Tutti gli utenti presenti in questo | account        | Stato del servizio                 | ۲             | Attion per futti                                                              |   |        |       |
| Graph.                              | Ψ.             |                                    | 0             | DESATTIVA Atting per turb                                                     |   |        |       |
| Unità organizzative                 | ^              |                                    | 0             | La propagazione delle modifiche a futte pli onere può-schiadres fina e 14 on. |   |        |       |
| Ceccurità regarizzative             | _              |                                    |               |                                                                               |   | ALLSIN | 54077 |

#### Vai su Impostazioni di Meet

| Google Admin               | Q. Cerca uteriti, gruppi a importazioni (ad es. gestiaci dati uterita)                                             | • | ⑦ ⊞ |
|----------------------------|----------------------------------------------------------------------------------------------------|---|-----|
| magnani > 0 Sielle > Impér | stuzioni per Gringle Hangoute .                                                                                    |   | Ø   |
|                            | Impostazioni chat<br>stgestel otter per joblaie se pf oterti presena obstaer con persone etterne afforgædppoteret. |   |     |
|                            | Impostazioni d <sup>2</sup> laset<br>Imposta la nume par la numeri este nete tue organizzariene                    |   |     |
|                            | Dateway per Tinteroperabilità<br>Crea pressy per consertes a emport d'acce part d'antecipers des chamile d'Marc    |   |     |
|                            | Strumento qualità Meet<br>Realer (potterni realità alla qualità delle nanori nelle lue impetitizzatore)            |   | _   |

Vai su **Registrazione e Stream** (sperando che nel frattempo Google ci abbia abilitato, almeno fino a Luglio 2020 come promesso!)

| 😑 Google Admin                              | Soogle Admin Q. Cena utenti, gruppi o impostancei |                                                         | 8                                                                                 | 0          |     |  |
|---------------------------------------------|---------------------------------------------------|---------------------------------------------------------|-----------------------------------------------------------------------------------|------------|-----|--|
| Applicazineli > Q Suite > Impost            | tazinni per Goo                                   | gie Hangesta - Impostazioni di M                        | ont ON                                                                            |            |     |  |
| Google<br>Hangouts                          |                                                   | Registrazione<br>Applicato a<br>peda demo cóproso cheaf | Connentti agli stienti ali regiottare le proprie risnioni.<br>GFF                 |            |     |  |
| Utenti -<br>Griego -                        |                                                   | Biream .                                                | Conserna alla persona di basenathani la duesoni in ateaming.                      |            |     |  |
| Unità organizzative.                        |                                                   | Angergenzen der Stendersteinen                          | -04                                                                               |            |     |  |
| Cienca unità organizzative                  |                                                   | Qualità video predefinita                               | Le argurel option a applicant uncarriente alle quelle del volto di option su pers | nai comput | e l |  |
| <ul> <li>gedu demo c2group cloud</li> </ul> | - 1                                               | Andritana uphati spend                                  | Regola automaticamente (predefinita)                                              |            |     |  |

#### Clicca su Registrazioni

| ≡ Google Admir               | n 9, c              | lanca utenti, gruppi o impostazioni                         |                                                                                                    |        | 0     |       |
|------------------------------|---------------------|-------------------------------------------------------------|----------------------------------------------------------------------------------------------------|--------|-------|-------|
| Applicazioni, † 16 Guille, + | Imprietazioni per S | ioogle Hangouls II Impostazioni di Mee                      | ON                                                                                                    |        |       |       |
| Google<br>Hangou             | its                 | Registratione<br>Appleinty of Selfa Internet Operate placet | Conserti ogli ullerti di registrare le proprie riurioni.<br>Le regatazioni vengane selvate nel Gangle Drive del proprietaria della rumane.   |        |       |       |
|                              |                     |                                                             | La propagatore della modificiaria futti gli utani può richiadeni tare a 34 are<br>La nosifiche percellent auro visibili nel fag di patrolla. |        |       |       |
|                              |                     |                                                             | ¥ modifica non naiv                                                                                                    | ita AN | NILLA | SALVA |

E consenti Registrazione blu, (come amministratore lo puoi fare solo tu), agli utenti di registrare le proprie riunioni (Almeno il team digitale della scuola)

Potrebbero volerci 24 ore per essere attivati da Google.

#### PREMERE SALVA

Su Meet.google a dx compare finalmente il tasto Registra riunione

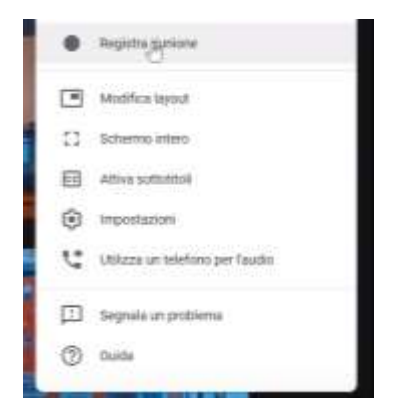

Per avere lo streaming ripetere i passi precedenti, come amministratore e selezionare la casella

| God       | gle Admin        | •              | 0                                                                                            |                                                                                                    |                                                                                                    |      |
|-----------|------------------|----------------|----------------------------------------------------------------------------------------------|----------------------------------------------------------------------------------------------------|----------------------------------------------------------------------------------------------------|------|
|           | Google           | tuziuni per Go | ogie Hangsuta > Impostazioni di Meet<br>Negatinzone<br>Appleare a<br>Spela firmi cogna chiaf | Conserni agli uterti di registrare le proprie riuritorii.<br>ON                                                                                               |                                                                                                    |      |
|           | Hangouts         |                | outs Stream Applicate a Special dense of groups allocat                                      | Consente alle persone di trasmettere le russani in streamang.<br>Ne le carent franzesa il intranno è interetta se OK, che pas essen sente al atte             | weente alle persone di trasmettere le rumani in streaming.<br>In durier transmis i insuring e trapectata di 290, de pai accessione at alte |      |
| Uterti    |                  | ×              |                                                                                              | persone per consettite loco di quantaria                                                                                                    |                                                                                                    |      |
| Orappi    |                  | ×              |                                                                                              | <ul> <li>La promagatione delle resultate a tari gli sterri pai richiedere free a 24 ne<br/>Le resultate procedent sone voltat sel leg il canttelle</li> </ul> |                                                                                                    |      |
| Unité org | unizzative       | *              |                                                                                              |                                                                                                    |                                                                                                    |      |
| Certaint  | là organizzativa |                |                                                                                              |                                                                                                    | NNULLA                                                                                                    | SALV |

Lo streaming consente di attivare in visualizzazione fino a 100.000 utenti perché fornisce un url Cioè trasmettere una diretta anche all'esterno ma devo far parte del nostro dominio. Vedono solo e basta. Per esempio DS che comunica a tutti.

**BUON VIDEO A TUTTI !**